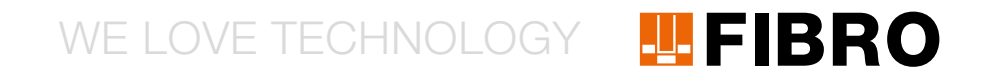

### QUICKSTART WPM GATEWAY, IOT 2480.00.91.42

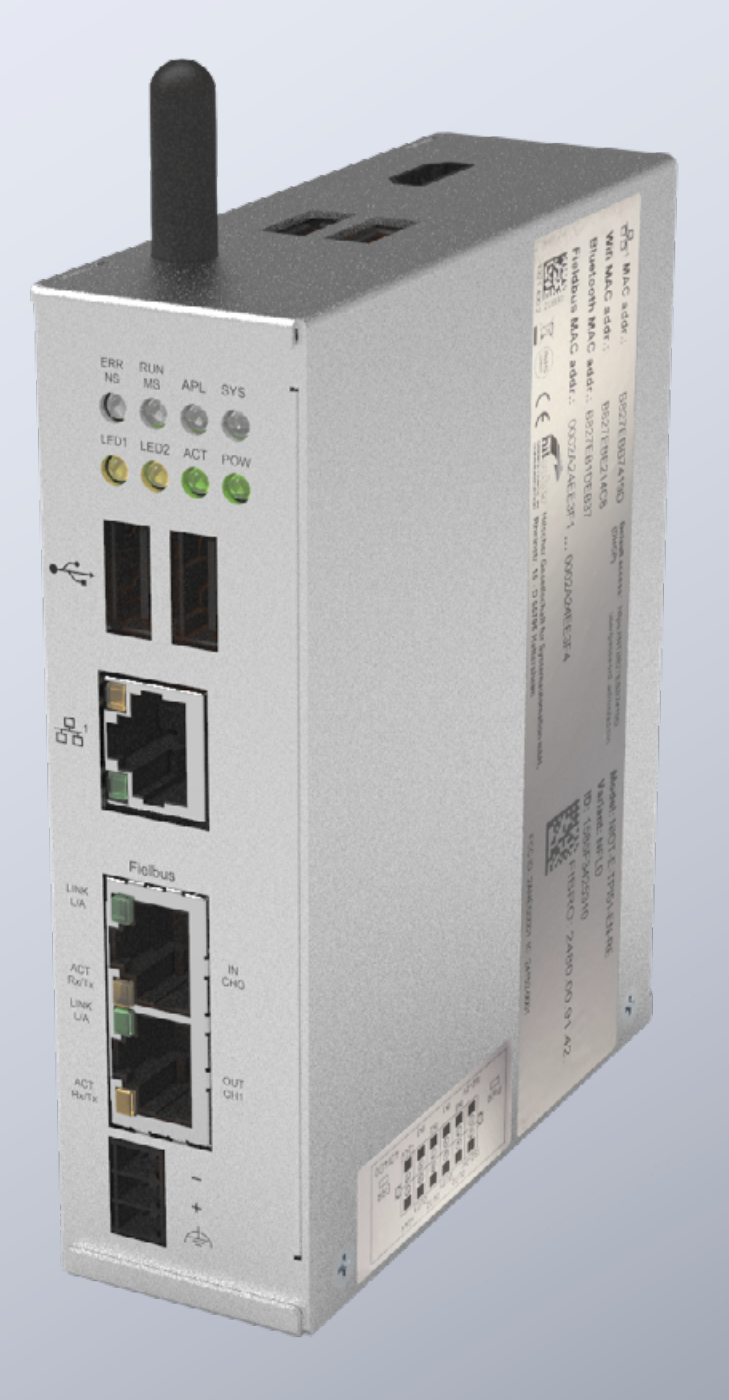

MEMBER OF THE LÄPPLE GROUP

**EL**APPLE

#### WPROWADZENIE

Ten dokument opisuje pierwsze uruchomienie i okablowanie bramka WPM FIBRO.

Ta bramka oparta jest na Hilscher netFIELD Connect Gateway. Szczegóły techniczne bramki podane są w poniższej instrukcji:

https://www.hilscher.com/fileadmin/cms\_upload/de/Resources/ pdf/Edge\_Gateway\_NIOT-E-TPI51-EN-RE\_UM\_07\_DE.pdf

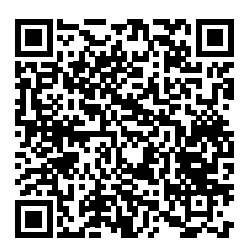

Wszystkie kroki konieczne do uruchomienia bramki FIBRO są opisane w poniższych krokach.

#### PRZYŁĄCZA

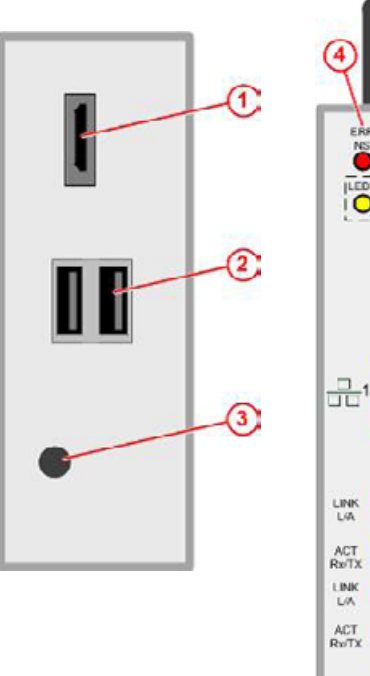

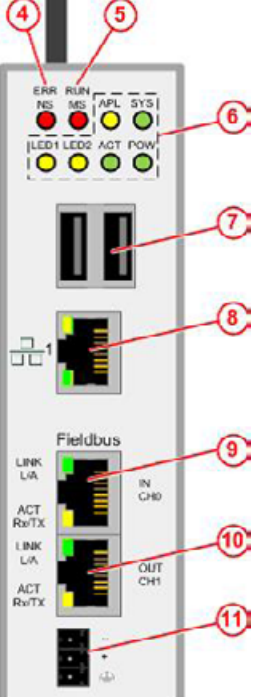

| 1  | Wyjście HDMI                    |
|----|---------------------------------|
| 2  | Przyłącza USB                   |
| 3  | Antena                          |
| 4  | Status magistrali polowej       |
| 6  | Status magistrali polowej       |
| 7  | Przyłącza USB                   |
| 8  | Przyłącze LAN                   |
| 9  | EtherCAT lub Profinet Connector |
| 10 | Wyjście EtherCAT                |

11 Przyłącze prądowe

#### ZASILANIE PRĄDEM

Bramka musi być zasilana odpowiednim zasilaczem 24V.

| DC24 \ | /        | PIN      | Sygnał               |  |
|--------|----------|----------|----------------------|--|
|        |          | -        | Masa                 |  |
|        | +        | +        | +24V DC              |  |
| •      | $\oplus$ | $\oplus$ | Uziemienie funkcyjne |  |

#### WYJŚCIA/WEJŚCIA PRZEŁĄCZAJĄCE

Bramka posiada cyfrowe wyjścia do podłączania innych komponentów, jak np. lampy ostrzegawcze. Dokładna funkcja wyjść jest opisana w instrukcji w interfejsie webowym bramki. W tym przewodniku szybkiego uruchamiania opisane jest przyłącza elektryczne wejść/wyjść.

Przyłącza dla wejść/wyjść znajdują się przy konektorze w dolnej części bramki.

| E.2. Million<br>States under der Vir Can Can<br>and auf der Vir Can Can<br>and auf der vorsichen der der<br>der der vorsichen der der der<br>der der vorsichen der der der<br>der der der der der der der<br>der der der der der der der der<br>der der der der der der der der<br>der der der der der der der der der<br>der der der der der der der der der<br>der der der der der der der der<br>der der der der der der der der<br>der der der der der der der der<br>der der der der der der der der der<br>der der der der der der der der der der<br>der der der der der der der der<br>der der der der der der der der der<br>der der der der der der der der der der<br>der der der der der der der der<br>der der der der der der der der<br>der der der der der der der der der der<br>der der der der der der der der der der | Ŧ       |
|----------------------------------------------------------------------------------------------------|---------|
|                                                                                                    | -, ()   |
| 0                                                                                                    | - 21023 |

Na bramce znajduje się naklejka ze schematem połączeń:

| PIN | Napisy | Działanie                                                                                        |
|-----|--------|--------------------------------------------------------------------------------------------------|
| 1   | ISO-0V | Potencjał odniesienia zewnętrznego zasilania napięciem (zaizolowane)                             |
| 2   | ISO-0V | Potencjał odniesienia zewnętrznego zasilania napięciem (zaizolowane)                             |
| 3   | INO    | Przełącznik kluczykowy (inicjuje proces<br>parowania z nośnikiem danych) gdy<br>zamknięty        |
| 4   | OUTO   | Zielony – Nośnik danych połączony i brak<br>ostrzeżeń lub błędów na wszystkich<br>czujnikach     |
| 5   | IN1    |                                                                                                  |
| 6   | OUT1   | Żółty – Nośnik danych podłączony –<br>Ostrzeżenie występuje w jednym lub kilku<br>czujnikach     |
| 7   | IN2    |                                                                                                  |
| 8   | OUT2   | Czerwony – Nośnik danych podłączony –<br>Błąd występuje w jednym lub kilku<br>czujnikach         |
| 9   | IN3    |                                                                                                  |
| 10  | OUT3   | Niebieski – Miga przy bieżącym procesie<br>łączenia / Świeci stale przy nawiązanym<br>połączeniu |
| 11  | +24V   | Zewnętrzne zasilanie napięciem +24V                                                              |
| 12  | +24V   | Zewnętrzne zasilanie napięciem +24V                                                              |
|     |        |                                                                                                  |

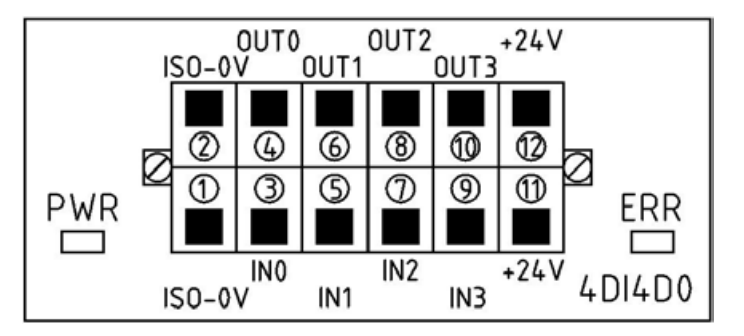

#### PIERWSZE URUCHOMIENIE

W celu pierwszego uruchomienia bramki i skorzystania z aplikacji WPM wykonać poniższe czynności:

Control Panel Home W pierwszym kroku ustawić na komputerze do uruchomienia na stały adres IP, np. 10.10.100, aby móc uzyskać dostęp System and Security do bramki. Network and Internet Hardware and Sound Programs User Accounts Best match Appearance and Personalisation Control Panel 0 Clock and Region App Ease of Access Apps System Configuration Network and Sharing Centre System Information 3 iew network status and tasks ect to a network Search work and web View network computers and devices 𝒫 sy - See work and web results > Internet Options Change your homepage Annage browser add-ons Settings (3+) Delete browsing history and cookies Documents - This PC (7+) 👯 « Network and Inter... » Network and Sharing Centre Search Control Panel View your basic network information and set up connections Control Panel Home View your active networks Change adapter settings Change advanced sharing laepple.ag Access type: Internet settings Domain network Connections: Ethernet 4 Media streaming options No Internet access Nicht identifiziertes Netzwerk Access type: Public network Connections: Ô Ethernet Change your networking settings Set up a new connection or network Set up a broadband, dial-up or VPN connection, or set up a router or access point. Troubleshoot problems Diagnose and repair network problems or get troubleshooting information.

4

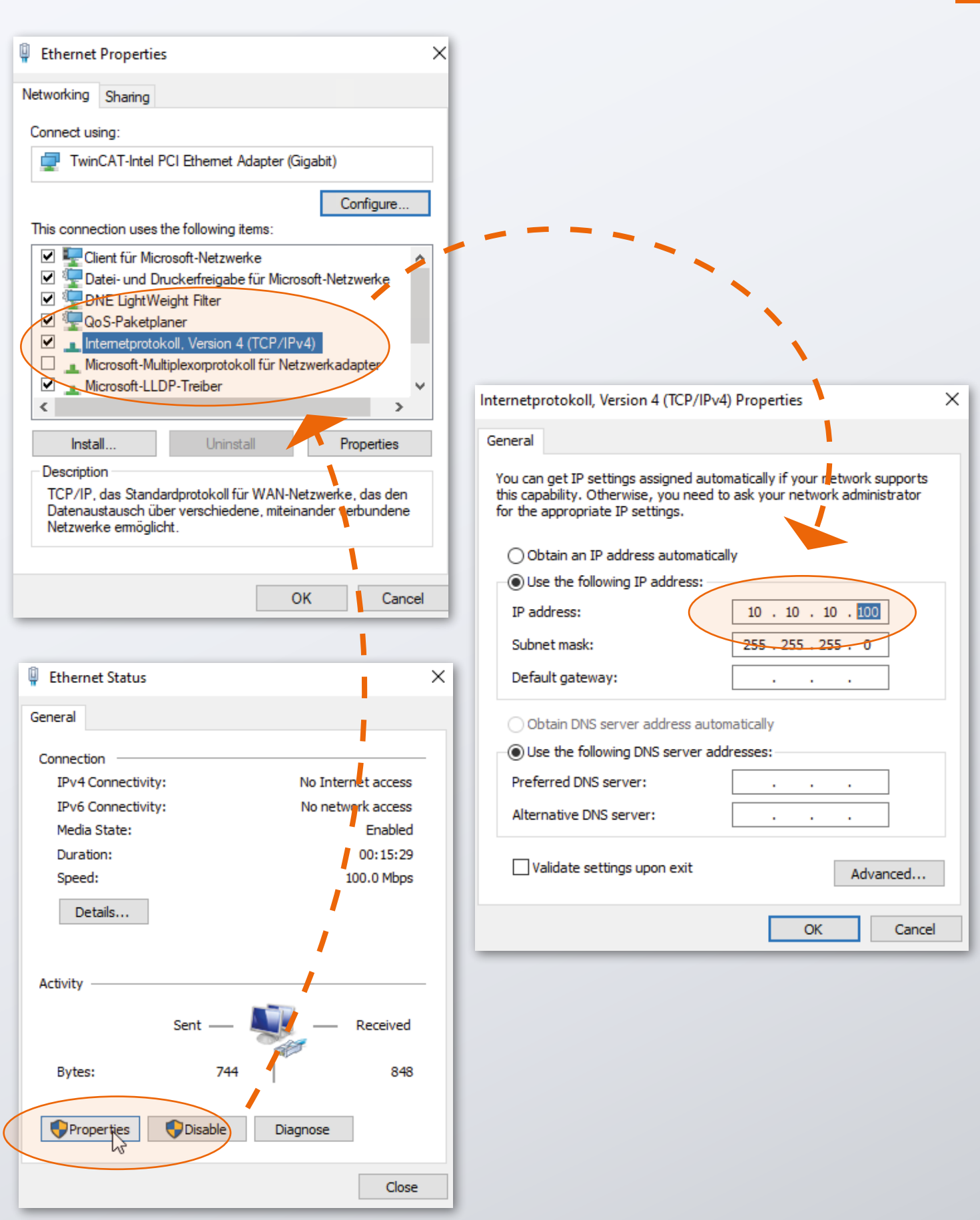

Po przygotowaniu komputera możliwe jest uruchomienie bramki.

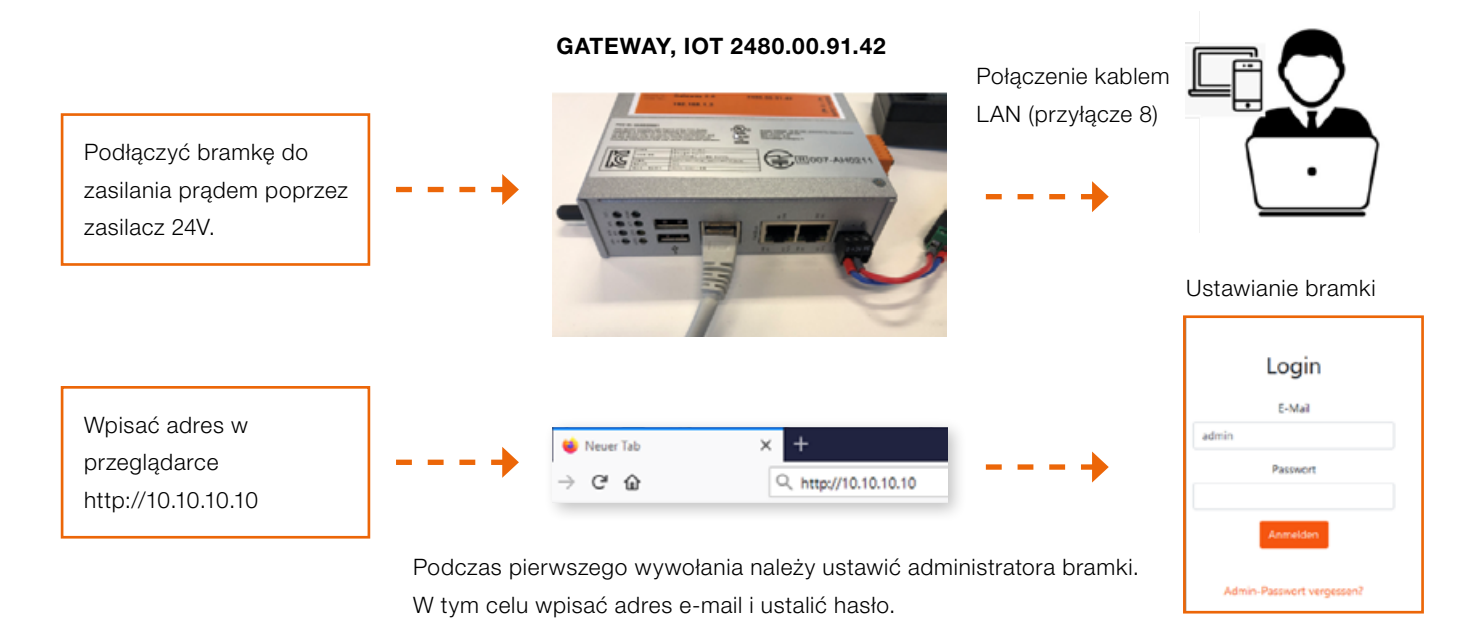

Teraz można od razu pracować z systemem WPM.

Za pomocą konta administratora bramki można w interfejsie webowym bramki zakładać kolejnych użytkowników z różnymi uprawnieniami.

Po zalogowaniu w interfejsie webowym dostępny jest system WPM. Urządzenia WPM (czujniki i nośniki danych), które są w zasięgu bramki, powinny być już widoczne.

Do aktywacji pełnego zakresu funkcji należy w punkcie menu "Administracja" zażądać licencji na bramkę WPM.

Szczegółowy opis funkcji systemu WPM dostępny jest w instrukcji dostępnej w interfejsie webowym.

Należy pamiętać, że bramka musi być ustawiona na prawidłową godzinę, aby możliwe było sensowne wykorzystanie zapisanych danych.

Należy to ew. wykonać ręcznie (patrz kolejny rozdział).

#### **USTAWIANIE GODZINY**

Gdy bramka WPM nie jest połączona z internetem lub gdy nie można pobrać godziny przez NTP, należy się upewnić, czy ustawiona jest prawidłowa godzina. W tym celu w panelu administratora na stronie systemu w wierszu "System Time" można dokonać odpowiedniego ustawienia.

Panel administratora jest dostępny w przeglądarce pod adresem:

http://10.10.10.10:8080

Zalogować się z poniższymi danymi:

User: admin Hasło: wpmg8way

Pojawi się żądanie jednorazowej zmiany danych dostępowych.

Ustawienie zegara znajduje się w menu "System".

| netFIELD        |                   |                        |            |            |           |       |               | Ξ    | 0    |
|-----------------|-------------------|------------------------|------------|------------|-----------|-------|---------------|------|------|
| TB827EB9461E4   | Hardware          | Details                | Change Sys | stem Time  |           |       |               |      |      |
| System          | Model Name        | NIOT-E-TPI51-EN-RE     | Time Zone  | UTC        |           | ×     | 1. Malan hann | 1414 | Mila |
| Networking      | Hardware ID       | 000001321400-000000022 | Set Time   | Manually   |           | ~     |               |      |      |
| Onboarding      | Operating System  | netFIELD OS v2.1       |            | 2020-11-04 | 15 : 28   |       | 16.27         | 16:2 | 28   |
| Standard Docker | Secure Shell Keys | Show lingerprints      |            |            |           |       |               |      |      |
| IoT Edge Docker | Host Name         | NTB827EB9461E4 (ntb827 |            |            | Cancel Ch | ange  |               |      |      |
| Accounts        | System Time       | 2020-11-04 15:28 🚯     | _          | 255        |           |       |               |      |      |
| Certificate     | Last Reboot       | 2020-10-28 15:39       |            | 0 16:24    | 16.25     | 16:26 | 16:27         | 16.2 | 28   |

Clock-Settings

#### **POŁĄCZENIE SIECIOWE**

W celu skonfigurowania bramki dla sieci firmowej lub dopasowania ustawień IP zalogować się do panelu administratora poprzez przeglądarkę:

http://10.10.10.10:8080

Przy pierwszym wywołaniu panelu administratora można zalogować się za pomocą poniższych danych:

User: admin Hasło: wpmg8way

Pojawi się żądanie zmiany hasła.

Na stronie sieci, która jest dostępna poprzez menu boczne, można skonfigurować interfejs sieciowy eth0.

| netFIELD                |                 |            |                               |                |                 |         |          |          |          |            | 9        |
|-------------------------|-----------------|------------|-------------------------------|----------------|-----------------|---------|----------|----------|----------|------------|----------|
| TB827EB9461E4           | Mbps Sending    |            |                               |                |                 | Mbps Re | celving  |          |          |            |          |
| System                  | 3.20            |            | 11                            | 1.1            | 1 1             | 3.20    |          |          |          |            | 1        |
| Networking              | 1.60            |            | HHHH                          | whethere we    |                 | 0.800   |          |          | Alleh    | 44444      | 44444    |
| Onboarding              | 16:19           | 16:20      | 16:21                         | 16:22          | 16:23           | 0       | 16:19    | 16:20    | 16:21    | 16:22      | 16:23    |
| Standard Docker         |                 |            |                               |                |                 |         |          |          |          |            |          |
| loT Edge Docker         | Firewall        |            |                               |                |                 |         |          |          |          |            |          |
| Accounts                | 0 Active Zones  |            |                               |                |                 |         |          |          |          |            |          |
| Certificate             |                 |            |                               |                |                 |         |          |          |          |            |          |
| General Settings        | Interfaces      |            |                               |                |                 |         |          | Add Bond | Add Team | Add Bridge | Add VLAN |
| Terminal                | Name            | IP Addres  | s                             |                |                 |         | Sending  | 3        | Re       | ceiving    |          |
| Operating System Update | br-aa490fe6dc2e | 93.183.0.2 | 254/16                        |                |                 |         | 288 Kbp  | 0.8      | 20       | 6 Kbps     |          |
| Logs                    | eth0            | 10.100.0.8 | 3 <mark>1/24</mark> , 2a00:79 | c0:105:401:716 | e:6ec:adbb:5673 | /64     | 194 Kbp  | 03       | 14       | 8 Kbps     |          |
|                         | wlan0           |            |                               |                |                 |         | Inactive |          |          |            |          |

Networking-Page

Dla IPv4 oraz IPv6 wpisać żądane adresy IP lub pozwolić, aby bramka pobrała adres IP z danej sieci poprzez DHCP.

| netFIELD                |                          |                    |               |               |        | 8      | 0  |
|-------------------------|--------------------------|--------------------|---------------|---------------|--------|--------|----|
| <b>NTB827EB9461E4</b>   | Networking > eth0        | IPv4 Settings      |               |               | 1      |        |    |
| System                  | Kops Sending             | Addresses          |               | Manual v 🕂    | L      |        |    |
| Networking              | 400                      | 192,168.0.10       | 255.255.255.0 | 192,168,0,254 |        |        |    |
| Onboarding              | 0                        |                    |               |               |        |        |    |
| Standard Docker         | 16:22                    | DNS                |               | Automatic 📿 🕇 | 34     | 16:25  | 10 |
| IoT Edge Docker         | ath 0 - Missonship Taska |                    |               |               | 64.5   |        |    |
| Accounts                | etho Microchip rechi     |                    |               |               | .01.24 | Delete |    |
| Certificate             | Status 10.100.0.81/24.   | DNS Search Domains |               | Automatic < 🛨 |        |        |    |
| General Settings        | General Connect aut      | Poutoe             |               | Automatia 🌄 🗤 |        |        |    |
| Terminal                | IPv4 Automatic (DHC      | Routes             |               | Automatic     |        |        |    |
| Operating System Update | IPv6 Automatic           |                    |               |               |        |        |    |
| Logs                    | MTU Automatic            |                    |               | Cancel Apply  |        |        |    |
|                         |                          |                    |               |               |        |        |    |

IPv4-Settings

Następnie bramka może zostać odłączona od komputera i zostać połączona z daną infrastrukturą.

Użytkownicy powinny być potem w stanie poprzez port 443 uzyskać dostęp do interfejsu webowego aplikacji w sieci. Upewnić się, czy bramka jest dostępna w lokalnej sieci dla wszystkich użytkowników.

### WE LOVE TECHNOLOGY **FIBRO**

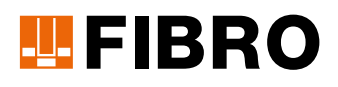

#### **FIBRO GMBH**

Części znormalizowane August-Läpple-Weg 74855 Hassmersheim GERMANY T +49 6266 73-0 info@fibro.de www.fibro.com

#### THE LÄPPLE GROUP

LÄPPLE AUTOMOTIVE FIBRO FIBRO LÄPPLE TECHNOLOGY LÄPPLE AUS- UND WEITERBILDUNG

### MEMBER OF THE LÄPPLE GROUP

**EL**APPLE